#### 3.2 ICカード変更申請

電子入札用ICカードの変更申請を行います。

※電子契約ポータルサイトにログインしてから電子申請システムを起動する必要があります。 電子契約ポータルサイトのログインの操作は、第1章 1.電子契約ポータルサイトから電子申請シ ステムへのアクセスを参照してください。

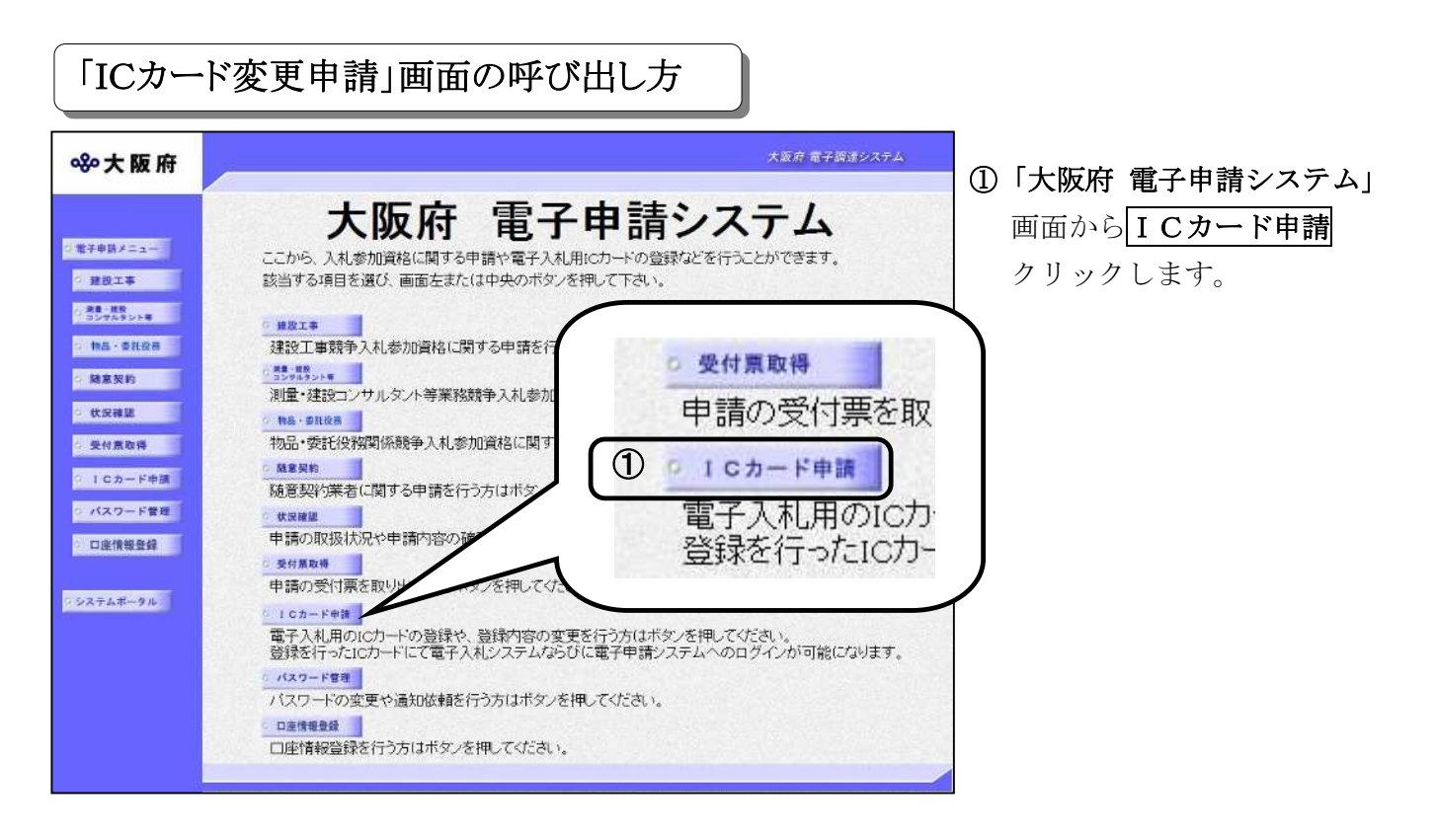

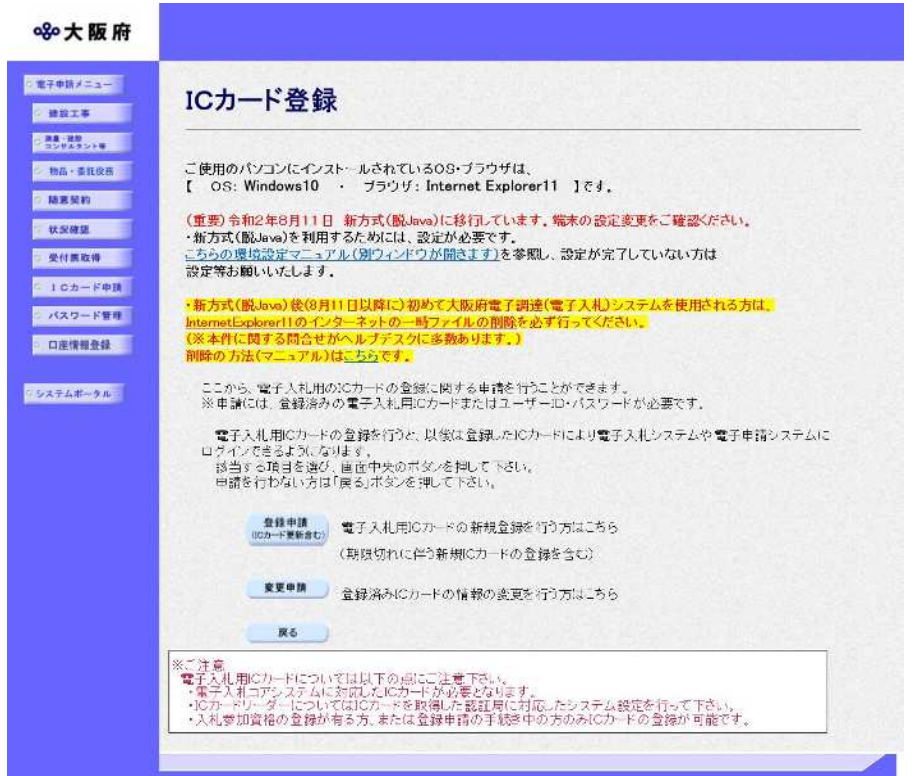

②「ICカード登録」画面から、
 変更申請をクリックします。
 申請を行わない場合は、
 戻るをクリックして「大阪府
 電子申請システム」画面に戻ります。

### ICカード、ICカードリーダについて

・電子入札システムに対応した I C カードが必要です。

• I Cカードリーダは、I Cカードを取得した認証局に対応したシステム設定が必要です。

### ● ICカードの運用について(単体・経常JVの相違点)

| •     |                                         |                   |                                         |
|-------|-----------------------------------------|-------------------|-----------------------------------------|
| -     | 申請するICカード                               | 併用の可否             | 有効期限                                    |
| 単体事業者 | 府登録済みまたは登録申請中の<br>事業者(以下,事業者)のICカー<br>ド | 経常 J V との<br>併用不可 | カードが失効するまで                              |
| 経常JV  | 代表構成員の事業者のICカード                         | 単体との<br>併用不可      | 単年度のみ(ICカード<br>の有効期限に関わらず,<br>次年度は使用不可) |

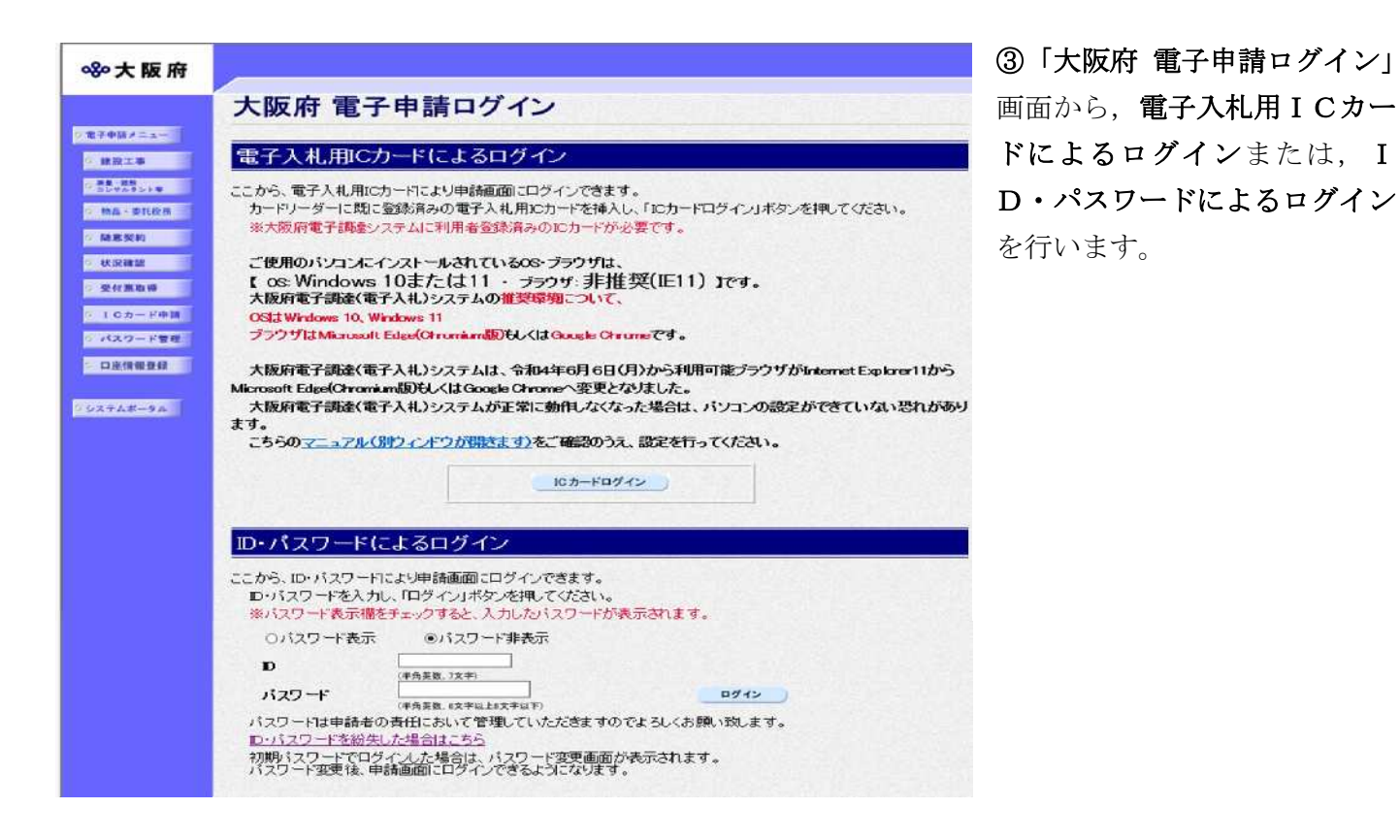

| and the second second second |                        |                     | 業者確    | 認           |        |                  |
|------------------------------|------------------------|---------------------|--------|-------------|--------|------------------|
|                              | -                      | 漢字                  | 0000   | 样)          |        |                  |
|                              | 問号まだは名件                | フリガナ                | マルマルク  | テンセッ        |        |                  |
|                              | 代表者                    | 氏名                  | 代表太郎   |             |        |                  |
|                              | 7. Intern              | フリガナ                | ダイヒョウ  | 2 9 0 0     | B      |                  |
|                              | 本店所在                   | e                   | 大阪府大阪市 | 100区000000番 | le.    |                  |
| シリアルNO.                      |                        | R                   | nia    | 利用者氏名       | 連絡先氏名  | 登録日付             |
| 716230749286513              | 9176657027528252996052 | OU=TEST<br>TypeA,O= | NINSHO | DAIHYO TARO | 連絡先 太郎 | 2009-04-10 12:40 |

**%**大阪府

大阪府 電子調達システム

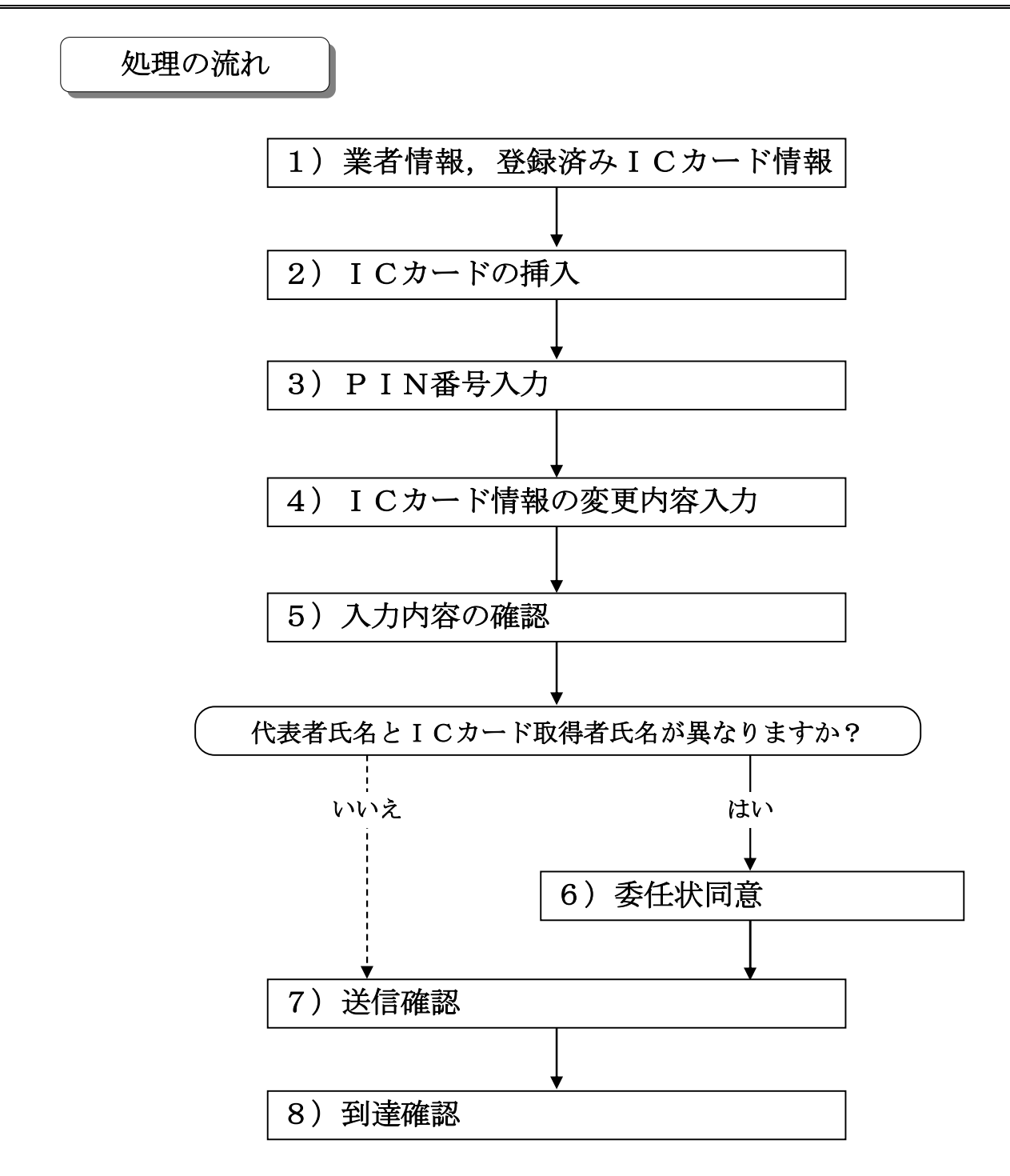

1)業者情報,登録済みICカード情報の確認

| ≪°大阪府    |                     | 20214               | ≢01月25日                      | 13時35分                         |              | 大阪府 電子調達システム |                                                    |
|----------|---------------------|---------------------|------------------------------|--------------------------------|--------------|--------------|----------------------------------------------------|
|          | ICカードす              | <b>这更申請</b>         |                              |                                |              |              |                                                    |
|          |                     |                     |                              | 業者確                            | 認            |              |                                                    |
|          |                     | 商号または名称             | 漢字                           | 000建設(                         | (株)          |              |                                                    |
|          |                     | 同 うみ んしみ 白 仲        | フリガナ<br>氏名                   | ノガナ マルマルケンセッ<br>氏名 代表太郎        |              |              |                                                    |
|          |                     | 代表者                 | フリガナ                         | ダイヒョウ                          | לםפ ל        |              |                                                    |
|          | 登録ICカード一覧           | 本 占 所 在 羽           | 2                            | <b>◇ PKC H4 ◇ PKC I</b>        | hOOKOO=JOO#3 | e            |                                                    |
|          | シリアルNO.             |                     |                              |                                |              |              | 登録日付                                               |
|          | 7162307492865139176 | 6657027528252996052 | OU=TEST<br>TypeA,O=<br>NINSH | NINSHO<br>TEST<br>0¥,LTD.,C=JP | DAIHYO TARO  | 連絡先 太郎       | 2009-04-10 12:40                                   |
|          |                     |                     |                              |                                |              |              |                                                    |
|          |                     | Ŀ                   | 記の業者に                        | 対してICカート                       | の変更を行います。    |              |                                                    |
|          |                     |                     | 戻る                           | )                              | ок           |              |                                                    |
| ▼ 申請とりやめ |                     |                     |                              |                                |              |              | 1. 4. 4. 4. A. A. A. A. A. A. A. A. A. A. A. A. A. |

ICカードの登録を行う業者情報と、既に登録されているICカード情報の確認を行い、次のいずれかの操作を行います。

◆ I Cカード登録情報の変更を行う場合は、画面下のOKをクリックします。

- →→2) I Cカードの挿入へ
- ◆ログインし直す場合は、画面下の戻るをクリックします。
   →→「大阪府 電子申請ログイン」画面へ
- ◆ I Cカード登録情報の変更を中止する場合は、画面左下の申請とりやめをクリックします。 →→「大阪府 電子申請システム」画面へ

2) I Cカードの挿入

| ≪≻灰府                                  |                                                   |
|---------------------------------------|---------------------------------------------------|
| 電子入札用ICカードを挿                          | 入してください                                           |
| 電子入札用として登録するICカー<br>下の「ICカード登録」ボタンを押し | ドをカードリーダに挿入し、<br>てください。                           |
| ※「ICカード登録」ボタンを押すと、<br>表示されるので、番号を入力して | サブ <mark>画面にPIN番号入力画面が</mark><br>「OK」ボタンを押してください。 |
| 開じる                                   | ICカード登録                                           |
|                                       |                                                   |

- ICカードをICカードリーダに挿入し、次のいずれかの操作を行います。
- ◆電子入札用 I Cカード情報の変更を行う場合は、 I Cカード登録をクリックします。
   →→3) P I N番号入力へ
- ◆ICカード情報の変更を中止する場合は、閉じるをクリックします。 →→1)業者情報,登録済みICカード情報の確認へ
- 3) PIN番号入力

| PIN番   | 号入力ダイアログ        | × |
|--------|-----------------|---|
|        | PIN番号を入力してください。 |   |
|        | PIN番号:          |   |
| Java A | OK キャンセル        |   |

**PIN番号**を入力し、**OK**をクリックします。 →→**4)ICカード情報の変更内容入力**へ 4) I Cカード情報の変更内容入力

| ī<br>また、全角マイナ                                                                                                    | 登録<br>cカード登<br>担当<br>ス「-」は | な行う電子入札用にカード情報を入力して下さい。<br>録に関する連絡先の商号または名称を連絡先名称に、<br>者の方の氏名を連絡先氏名に入力してください。<br>意識できない念。申請時にを用いイブン「」「「置き換えを行っています。<br>項目は、すべて必須入力です。 |
|----------------------------------------------------------------------------------------------------|----------------------------|----------------------------------------------------------------------------------------------------|
|                                                                                                    |                            | 代表者情報                                                                                                    |
| 企業名称                                                                                                    | 0003                       | <b>建設(</b> 株)                                                                                                    |
| 企業郵便番号                                                                                                    | 530-00                     |                                                                                                    |
| 企業住所                                                                                                    | 大阪府;                       | 大阪市〇〇区〇〇町〇〇番地                                                                                                    |
| 代表者氏名                                                                                                    | 代表太                        | EB                                                                                                    |
| 代表者役職                                                                                                    | 代表取得                       | <del>ም</del> ርት                                                                                                    |
| 代表電話番号                                                                                                    | 06-000                     | D-0001                                                                                                    |
| 代表FAX番号                                                                                                    | 06-000                     | D-0002                                                                                                    |
| 代表メールアドレス                                                                                                    | test@t                     | est.jp                                                                                                    |
|                                                                                                    | 電                          | 子入札用ICカード変更情報                                                                                                    |
| 利用者氏名                                                                                                    |                            | 代表太郎                                                                                                    |
| 利用者住所                                                                                                    |                            |                                                                                                    |
| (利用者の所属する組織の住所)                                                                                                    | 「恋事前】                      | (1)(1)(1)(1)(1)(1)(1)(1)(1)(1)(1)(1)(1)(                                                                                              |
| 利用者役職                                                                                                    |                            |                                                                                                    |
|                                                                                                    | [ <u>美</u> 史侯]             | (全角,50文字以内)                                                                                                    |
| 連絡先部署名                                                                                                    | 【変更前】                      | 営業部                                                                                                    |
| (部署名がない場合、「なし」と入力)                                                                                                    | [変更後]                      | (全角, 30文字以内)                                                                                                    |
| 1400 AL 1974                                                                                                    | 【変更前】                      | 000建設(株)                                                                                                    |
| 運輸元名称<br>(会社名などを入力)                                                                                                    | [変更後]                      |                                                                                                    |
|                                                                                                    | [梁東前]                      | (金角,60文字以下)<br>530-0000                                                                                                    |
| 連絡失顧価悉呈                                                                                                    | Luna                       | (Ø) 1 23-4567                                                                                                    |
| And area in the second second s | 聖更徐】                       | (無動語時, 6022)                                                                                                    |
|                                                                                                    | [変更前]                      | 大阪府大阪市〇〇区〇〇町〇〇番地                                                                                                    |
| 連絡先住所                                                                                                    | [雪季後]                      |                                                                                                    |
|                                                                                                    | [亦憲志]                      | (全角,60文字以内)<br>(※本 ナーロ)                                                                                                    |
| 連絡先氏名                                                                                                    | (天文时)<br>(天文时)             |                                                                                                    |
|                                                                                                    | [重更後]                      | (金角, 20文字以内)                                                                                                    |
|                                                                                                    | 【変更前】                      | 530-0000                                                                                                    |
| 連絡先電話番号                                                                                                    | [聖更後]                      | M03-000-0000                                                                                                    |
|                                                                                                    | formation 1                | (半角英数, 25文字以内)                                                                                                    |
| which the maximum in                                                                                                    | 「武史則」                      | 06-000-0001<br>Ø103-0000-0000                                                                                                    |
| 理帕尤FAX番号                                                                                                    | 【変更後】                      |                                                                                                    |
|                                                                                                    | (अन्म को ।                 | (牛角央教, 広文平以内)<br>tact的tact in                                                                                                    |
| 連絡先メールアドレス                                                                                                    | formation.*                | Indexe year 16                                                                                                    |
| Contraction of the Contract of Contract                                                                                                    | [建更後]                      | (半角夷散, 100文字以内)                                                                                                    |
|                                                                                                    |                            |                                                                                                    |

変更が必要な項目の【変更後】欄に、変更内容を入力します。

連絡先氏名の入力について 連絡先氏名を入力する際には,姓と名の間に必ず1文字分の空白を入力してください。 👎 連絡先メールアドレスについて

**連絡先メールアドレス**で指定したアドレスは, ICカードの受付結果通知や, 電子入 札における通知書や受付票の到着をお知らせするメールの送付先となります。

### ・ 確認用メールアドレスについて

連絡先メールアドレス誤入力防止のための確認入力です、連絡先メールアドレスと同じメールアドレスを入力してください。連絡先メールアドレスのコピーはできません。

入力後,画面下のOK
 →→5)入力内容の確認へ

5)入力内容の確認

|                          |                  | 代表老桂超            |  |  |
|--------------------------|------------------|------------------|--|--|
|                          |                  |                  |  |  |
| 企業名称                     | 000              | 建設(株)            |  |  |
| 企業郵便番号                   | 530-00           | 000              |  |  |
| 企業住所                     | 大阪府大阪市〇〇区〇〇町〇〇番地 |                  |  |  |
| 代表者氏名                    | 代表为              | 1.8B             |  |  |
| 代表者役職                    | 代表取              | 締役               |  |  |
| 代表電話番号                   | 06-000           | 01-0000          |  |  |
| 代表FAX番号                  | 06-000           | 02-0000          |  |  |
| 代表メールアドレス                | test@t           | est.jp           |  |  |
|                          | 120              | マイン れ 田にカード亦 再情報 |  |  |
|                          | HE               | テノル市にカート多史情報     |  |  |
| 利用者氏名                    |                  | 代表太郎             |  |  |
| 利用者住所<br>(利用者の所属する組織の住所) |                  | 大阪府大阪市〇〇区〇〇町〇〇番地 |  |  |
|                          | 【変更前】            | 代表取締役            |  |  |
| 利用者役職                    | [変更後]            | 代表取締役            |  |  |
| 連絡先部署名                   | 【変更前】            | 営業部              |  |  |
| (部署名がない場合、「なし」と入力)       | 【変更後】            | 営業第1課            |  |  |
| 連絡先名称<br>(合社タなどを1 1)     | (変更前)            | 〇〇〇建設(株)         |  |  |
| (2114/3C C//J)           | (変更後)            | 000建設(株)         |  |  |
| 連絡先郵便番号                  | [東東帝]            | 530-0000         |  |  |
|                          | (変更前)            | 大阪府大阪市〇〇区〇〇町〇〇番地 |  |  |
| 連絡先住所                    | (変更後)            | 大阪府大阪市〇〇区〇〇町〇〇番地 |  |  |
| 诸效生氏之                    | 【変更前】            | 代表 太郎            |  |  |
| 254070440                | 【変更後】            | 代表 太郎            |  |  |
| 連絡先電話番号                  | (変更前)            | 530-0000         |  |  |
|                          | [変更後]            | 06-0001-0000     |  |  |
| 連絡先FAX番号                 | (変更則)            | 06-0000-0001     |  |  |
|                          | (変更前)            | test@test.jp     |  |  |
| 連絡先メールアドレス               | [変更後]            | test@test.jp     |  |  |

「ICカード変更申請」画面で入力した情報の確認を行います。

- ◆ I Cカード変更申請を実行する場合は、次へをクリックします。 (1)代表者氏名と I Cカード取得者氏名が異なる→→6)委任状同意へ
  - (2)代表者氏名とICカード取得者氏名が一致する→→7)送信確認へ
- ◆ I Cカード変更申請内容を修正する場合は、**戻る**をクリックします。
- →→4) I Cカード情報の変更内容入力へ
- 6)委任状同意

| IC | カード変更由語                                                                             |                                  |
|----|-------------------------------------------------------------------------------------|----------------------------------|
|    |                                                                                     |                                  |
|    | ICカード登録確認                                                                           |                                  |
|    | 当該ICカードの取得者(名義人)は、大阪府の入<br>として登録している者から、このICカードを利用して<br>の事項を行う権限の委任を受けていることを確認し     | 札参加資格の契約先<br>電子入札に関する次<br>ます。    |
|    | (委任事項)<br>大阪府が発注する工事等について、電子入札シ.<br>積もりに関する件                                        | ステムによる入札、見                       |
|    | 委任期間:当該ICカード登録日から入札参加資格の<br>但し、当該ICカードの有効期間内において、自動<br>する。<br>※経常建設共同企業体の場合、入札参加資格の | D終了日<br>的に更新するものと<br>)終了日までとする。  |
|    | を任を受けている場合には「委任を受けている」ボタン、受けていない場合には「委任を受けている場合には「委任を受けていない」場合には、にの一ドの登録を行うこ        | 任を受けていない」ボタンを押して下さい。<br>とができません。 |
|    | ○委任を受けている  ○委任を受けて                                                                  | L VZL Y                          |
|    | 戻る 次へ )                                                                             |                                  |
|    |                                                                                     |                                  |

代表者氏名とICカード取得者氏名が異なる場合の委任を行います。

- ◆委任を受けている場合は, **委任を受けている**を選択し, **OK**をクリックします。 →→7)送信確認へ
- ◆委任を受けていないを選択した場合は、電子入札用 I C カードの変更申請を行うことが できませんので、 戻るをクリックします。
  - →→1)業者情報,登録済みICカード情報の確認へ

## 7)送信確認

| ≫·大阪府    | 2021年01月25日 14時13分                                | 大阪府・電子調達システム         | Ø |
|----------|---------------------------------------------------|----------------------|---|
|          | 送信確認                                              |                      |   |
|          | ただいま入力された申請書デーダを送信して、申請<br>入力内容を確認する場合は、下線部分をクリック | 処理を行います。<br>りしてください。 |   |
|          | 送信します、よろしいですか?                                    |                      |   |
|          | 様式名:ICカード変更申請                                     |                      |   |
|          | 戻る 送信                                             | )                    |   |
| ▼ 申請とりやめ |                                                   |                      | _ |

- ◆申請を送信する場合は、送信をクリックします。
   →→8)到達確認へ
- ◆送信をキャンセルする場合は、 戻るをクリックします。
   →→5)入力内容の確認または6)委任状同意へ
- ◆送信前に申請内容を確認する場合は、<u>ICカード変更申請</u>をクリックします。クリック すると、「ICカード変更申請」画面が表示されます。

表示内容を印刷する場合は、画面下の**印刷**をクリックします。

「ICカード変更申請」画面を閉じる場合は、画面下の閉じるをクリックします。

|                          | 代表者情報            |                  |  |  |  |  |
|--------------------------|------------------|------------------|--|--|--|--|
| 企業名称                     | ○○○建設(株)         |                  |  |  |  |  |
| 企業郵便番号                   | 530-0000         |                  |  |  |  |  |
| 企業住所                     | 大阪府大阪市〇〇区〇〇町〇〇番地 | 大阪府大阪市〇〇区〇〇町〇〇番地 |  |  |  |  |
| 代表者氏名                    | 代表 太郎            |                  |  |  |  |  |
| 代表者役職                    | 代表取締役            |                  |  |  |  |  |
| 代表電話番号                   | 06-0001-0000     |                  |  |  |  |  |
| 代表FAX番号                  | 06-0002-0000     |                  |  |  |  |  |
| 代表メールアドレス                | test@test.jp     |                  |  |  |  |  |
|                          | 電子入村田ICカード亦再生    | ±2               |  |  |  |  |
|                          | 電子入れ用する力で変更前     | ₩ 【変更後】          |  |  |  |  |
| 利用者氏名                    | 代表 太郎            | 代表 太郎            |  |  |  |  |
| 利用者住所<br>(利用者の所属する組織の住所) | 大阪府大阪市〇〇区〇〇町〇〇番地 | 大阪府大阪市〇〇区〇〇町〇〇番地 |  |  |  |  |
| 利用者役職                    | 代表取締役            | 代表取締役            |  |  |  |  |
| 連絡先部署名                   | 営業部              | 営業第1課            |  |  |  |  |
| 連絡先名称                    | 000建設(株)         | 000建設(株)         |  |  |  |  |
| 連絡先郵便番号                  | 530-0000         | 530-0000         |  |  |  |  |
| 連絡先住所                    | 大阪府大阪市〇〇区〇〇町〇〇番地 | 大阪府大阪市〇〇区〇〇町〇〇番地 |  |  |  |  |
| 連絡先氏名                    | 代表 太郎            | 代表 太郎            |  |  |  |  |
| 連絡先電話番号                  | 530-0000         | 06-0001-0000     |  |  |  |  |
| 連絡先FAX番号                 | 06-0000-0001     | 06-0001-0000     |  |  |  |  |
| 連絡先メールアドレス               | test@test.jp     | test@test.jp     |  |  |  |  |

# 8) ICカード変更完了

| ≪∾大阪府                                                                                                    |                         |                                  | 2021年01月25日 1 | 4時20分 | 大阪府 電子調達システム | Ø |
|----------------------------------------------------------------------------------------------------|-------------------------|----------------------------------|---------------|-------|--------------|---|
| <ul> <li>・ 電子申請メニュー</li> <li>・ 建設工事</li> <li>・ 建設工事</li> <li>・ 原数・原数</li> <li>・ 原数・原数</li> </ul>                       | ICカ-                    | ード変更完                            | 7             |       |              | - |
| <ul> <li>1000円</li> <li>1000円</li> <li>1000円</li> <li>1000円</li> <li>1000円</li> <li>バスウード管理</li> <li>口座情報査録</li> </ul> | 業者番号:<br>申請者名:<br>処理日時: | 999999<br>(株)○○建設<br>2021年01月25日 | 営業課 代表 太郎     | ¥7    |              |   |
| ロシステムボータル                                                                                                    |                         |                                  |               |       |              |   |

データの変更が完了すると、**ICカード変更完了画面**が表示されます。 電子入札システムのICカード情報の変更は、電子入札システムへ即時反映されます。